# Nueva Gestión en Línea Matriculados Instructivo

# Contenido

| Ingreso de Usuario Matriculado                                                                                                    | 2    |
|----------------------------------------------------------------------------------------------------|------|
| Gestión de Registro (Enlace "Registrarse")                                                                                                    | 2    |
| Proceso de Registración                                                                                                    | 2    |
| Gestión por Olvido de Contraseña (Enlace "Olvidó su Contraseña?")                                                                                                    | 5    |
| Proceso de Cambio de Contraseña                                                                                                    | 5    |
| Menú de Matriculados                                                                                                    | 7    |
| Datos Personales – Cambio de Contraseña                                                                                                    | 8    |
| Datos Personales – Cambio de Correo Electrónico                                                                                                    | 9    |
| Gestión de Trámites – Solicitud de Punto de Consumo                                                                                                    | . 10 |
| Consultas – Estado de Trámites y Búsqueda de Trámites                                                                                                    | . 12 |
| Importante:                                                                                                    | . 13 |
| Recuerde que para poder operar con su usuario y contraseña deberá firmar en nuestras oficinas los Términc<br>Condiciones de Uso del Servicio Web. El mismo podrá ser impreso desde el Apartado de Matriculados y | os y |
| Contratistas – "Formularios / Trámites"                                                                                                    | . 13 |

## Ingreso de Usuario Matriculado

Es la vía de ingreso del instalador matriculado para la realización y seguimiento de sus gestiones habituales desde el Sitio Web de Ecogas.

El formulario de ingreso fue modificado mediante el reemplazo del campo de Documento por el de Contraseña. El valor de la contraseña otorga un grado más de seguridad para el instalador ya que es un valor que solamente él conoce y puede modificar en cualquier momento; el valor de la contraseña es obtenido mediante la gestión de registro que también se agrega en este formulario en el enlace "Registrarse".

A partir de ahora cada instalador que esté matriculado deberá registrarse como usuario Web para poder operar desde el Sitio Web de Ecogas.

| ″ Ingrese usuario                          |                                                                                                    |
|--------------------------------------------|----------------------------------------------------------------------------------------------------|
| Si Ud. es: C Cliente                       |                                                                                                    |
| C Gran Cliente                             |                                                                                                    |
| C Futuro Cliente                           | Ingrese Matrícula y Contraseña (*) para acceder a la Gestión en línea<br>Ud. podrá: consultar el estado de trámites iniciados. |
| C Gestor                                   | (*) Ibilica la contrasaña ingrasada en el trámite de Alta Web. Si IId. aún no se ha renistrado, acceda al link.                |
| <ul> <li>Instalador Matriculado</li> </ul> | Registrarse en esta página.                                                                                                    |
| Nro. Matr.:                                |                                                                                                    |
|                                            |                                                                                                    |
| Contrasena:                                |                                                                                                    |
| Aceptar                                    |                                                                                                    |
| Registarse                                 |                                                                                                    |
| Olvidó su contraseña?                      |                                                                                                    |

Ingreso de Usuario: se observa el nuevo campo de contraseña y los enlaces "Registrarse" y "Olvidó su contraseña?".

# Gestión de Registro (Enlace "Registrarse")

Es un formulario que el instalador debe completar con sus datos y que lo habilitará como usuario del Sitio Web de Ecogas para Matriculados.

#### Proceso de Registración

El instalador debe completar dos tipos de datos en el formulario:

 a) Los datos personales. Éstos serán verificados con la información registrada en nuestra base de datos: número de matrícula, nombre y apellido, número de documento y fecha de nacimiento. b) Los datos de gestión. Están conformados por la dirección de correo electrónico que será utilizada por Ecogas para informarle de manera automática el resultado de los trámites y la contraseña que será el valor clave para el ingreso al Sitio Web. Esta última, deberá tener como longitud un mínimo de 8 y máximo de 12 caracteres en donde al menos deberá haber un número, una letra y alguno de los siguientes caracteres especiales: \$()\*+/.?^.

Existe un dato más a completar que es una operación aritmética que se genera de manera aleatoria y que tiene como fin evitar que programas externos ingresen valores al formulario.

El cuadro informativo señala brevemente el proceso de registro e indica la cantidad de días en que estará disponible la activación.

|    | Matrícula:                                                                                                    | 7997                                                                                                    |
|----|----------------------------------------------------------------------------------------------------|----------------------------------------------------------------------------------------------------|
|    | Nombre y Apellido:                                                                                                    | Alejandro Dias ato:                                                                                                    |
| 人上 | Nro. Documento:                                                                                                    |                                                                                                    |
|    | Fecha de Nacimiento:                                                                                                    | 11/12/1974 (dd/mm/aaaa)                                                                                                    |
|    | Correo Electrónico:                                                                                                    | site with a meridian and a meridian and a me |
|    | Contraceña:                                                                                                    | Debe tener un mínime de 8 u un máxime de 12 caracteres                                                                                                    |
|    | Popotir Contracoña:                                                                                                    |                                                                                                    |
|    | Ingresar el resultado de                                                                                                    |                                                                                                    |
|    | la imagen:                                                                                                    | b 4 + 2                                                                                                    |
|    |                                                                                                    | Confirmar                                                                                                    |
|    |                                                                                                    | (*) Es obligatorio el ingreso de todos los campos                                                                                                    |
|    |                                                                                                    |                                                                                                    |
|    | Derevent formulation of the second second se | alores ingresados serán verificados con los registrados en nuestro Sistema.<br>la activación del Registro en la Web, recibirá en el día un mail a la cuenta de correo especificada en este<br>Jario. <b>A partir de la fecha de esta gestión, usted cuenta con 2 días para la activación.</b>                                                                                                    |
|    |                                                                                                    |                                                                                                    |
|    |                                                                                                    |                                                                                                    |
|    |                                                                                                    | Ecogas - Distribuidora de Gas del Centro S.A.                                                                                                    |

Al presionar el botón Confirmar, el sistema verificará que los datos personales ingresados por el instalador coincidan con la información del matriculado alojada en la base de datos de Ecogas y enviará un mail de "Activación del Registro" a la dirección de correo electrónico ingresada en el formulario.

|                                                                                                    | 5 |
|----------------------------------------------------------------------------------------------------|---|
| Se ha registrado su pedido de Alta en la Web.<br>Para poder activar la misma, siga las instrucciones en el correo que le fue enviado<br>a la dirección ingresada en el formulario. |   |

El instalador recibirá el mail con un enlace para la activación de su usuario. Al hacer click en el enlace "click aquí", se concluye con el Registro Web del usuario matriculado.

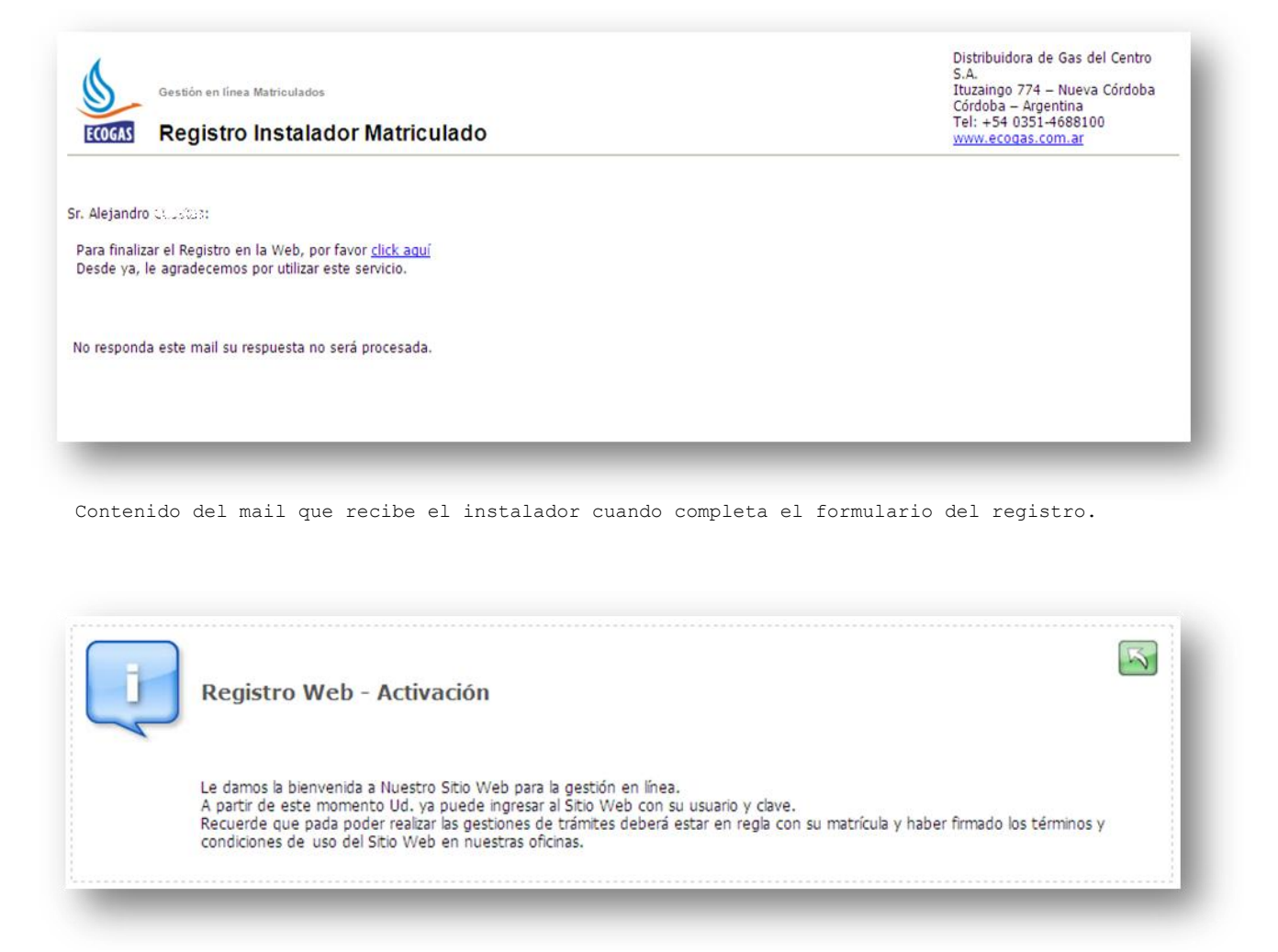

Mensaje informativo sobre el resultado exitoso de la Registración.

# Gestión por Olvido de Contraseña (Enlace "Olvidó su Contraseña?")

Es un formulario que el instalador debe completar con sus datos y que lo habilitará mediante un correo electrónico a modificar su contraseña.

## Proceso de Cambio de Contraseña

El instalador debe completar el formulario con los datos personales de número de matrícula, nombre y apellido, número de documento y fecha de nacimiento.

Existe un dato más a completar que es una operación aritmética que se genera de manera aleatoria y que tiene como fin evitar que programas externos ingresen valores al formulario.

| ) | Matrícula:     7997       Nombre y Apellido:     Alejandro Custoria                                                                                                    |
|---|----------------------------------------------------------------------------------------------------|
|   | Nro. Documento:       Image: Introduction (dd/mm/aaaa)         Fecha de Nacimiento:       11/12/1974         Ingresar el resultado de la imagen:       18         Confirmar       (che todos los campos)                                                                                             |
|   | <ul> <li>Los valores ingresados serán verificados con los registrados en nuestro Sistema. Validados sus datos, recibirá en el día un mail donde podrá ingresar una nueva contraseña.</li> <li>A partir de la fecha de esta gestión, usted cuenta con 2 días para el cambio de contraseña.</li> </ul> |

Al presionar el botón Confirmar, el sistema verificará que los datos personales ingresados por el instalador coincidan con la información del matriculado alojada en la base de datos de Ecogas y enviará un mail a la dirección de correo electrónico registrada por el usuario en el Sistema de Ecogas para acceder al cambio de contraseña.

| ł | Se ha registrado su Gestión de Cambio de Contraseña.<br>Para poder continuar con la misma, siga las instrucciones en el correo electrónico que le fue enviado. |  |
|---|----------------------------------------------------------------------------------------------------|--|

El instalador recibirá el mail con un enlace para poder modificar la contraseña de ingreso.

| Gestión en línea Matriculados                                                                                                    | Distribuidora de Gas del Centro<br>S.A.<br>Ituzaingo 774 – Nueva Córdoba<br>Córdoba – Argentina |
|----------------------------------------------------------------------------------------------------|-------------------------------------------------------------------------------------------------|
| <b>ECOGAS</b> Cambio de Contraseña Instalador Matricula                                                                                                    | ido 161: +54 0351.4688100<br>www.ecogas.com.ar                                                  |
|                                                                                                    |                                                                                                 |
| Alejandro (% - 1 vet                                                                                                    |                                                                                                 |
| r. Alejandro (Naclara)<br>Para poder acceder al formulario y modificar su contraseña, por favor <u>click aquí</u>                                                                                     |                                                                                                 |
| r. Alejandro <u>Wettlers</u><br>Para poder acceder al formulario y modificar su contraseña, por favor <u>click aquí</u>                                                                               |                                                                                                 |
| r. Alejandro Moulassi<br>Para poder acceder al formulario y modificar su contraseña, por favor <u>click aquí</u><br>Haciendo click en el link de este correo accederá a un formulario donde podrá ing | jresar la nueva contraseña.                                                                     |

Contenido del mail que recibe el instalador cuando completa el formulario para el cambio de contraseña.

Al hacer click en el enlace "click aquí", se accede a un nuevo formulario.

| » Inicio / Centro / Matriculad | os y Contratistas                                                                                                    | « volver |
|--------------------------------|----------------------------------------------------------------------------------------------------|----------|
| Cambio de C                    | ontraseña                                                                                                    | - 8      |
| 2                              | Matrícula:7997Nombre y Apellido:COUDDAS ALEJANDRONro. Documento:CAUSS027Fecha de Nacimiento:11/12/1974Contraseña:•••••••••Repetir Contraseña:•••••••••Confirmar |          |
|                                | Ecogas - Distribuidora de Gas del Centro S.A.<br>Ecogas - Distribuidora de Gas Cuyana S.A.<br>IIIII ©2006 - 2012 - Todos los derechos reservados                |          |

La contraseña, al igual que en el registro, deberá tener como longitud un mínimo de 8 y máximo de 12 caracteres en donde al menos deberá haber un número, una letra y alguno de los siguientes caracteres especiales: \$()\*+/.?^.

Para asegurarse que la contraseña haya sido escrita bien por el usuario, se solicita que repita el ingreso de la misma en otro campo. Si los valores ingresados concuerdan entre sí se actualiza en el Sistema la contraseña del instalador.

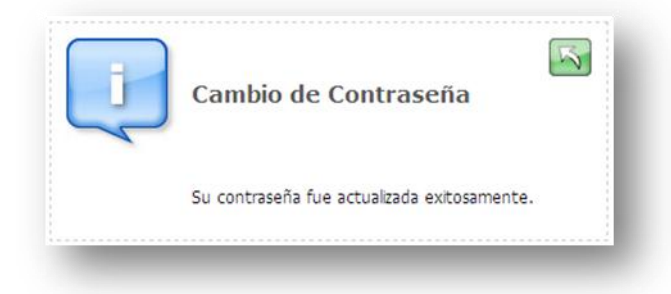

Mensaje informativo sobre el resultado exitoso del cambio de contraseña.

# Menú de Matriculados

Cuando el instalador matriculado ingrese al sitio Web con su usuario y contraseña observará una nueva distribución del menú.

| Sair     Mat. Nº: 7997     Domicilio: GANDHI 413     Mat. Prof:     Correo: |                                                                                                    | B                     |
|-----------------------------------------------------------------------------|----------------------------------------------------------------------------------------------------|-----------------------|
| Menú Matriculados                                                           | 05                                                                                                    |                       |
| Datos Personales:                                                           | V Gestión de Trámites:                                                                                                    | Consultas:            |
| Cambio de Contraseña                                                        | Solicitud de Punto de Consumo                                                                                                    | Búsqueda de trámites  |
| Cambio de Correo Electrónico                                                |                                                                                                    | Estado de trámites    |
|                                                                             |                                                                                                    | Historial de rechazos |
| rriba                                                                       | Ecogas - Distribuidora de Gas del Centro S.A.<br>Ecogas - Distribuidora de Gas Cuyana S.A.<br>morti 62006 - 2012 - Todos los derechos reservados |                       |

Gestión en Línea Matriculados - Nueva Distribución del Menú

Si el matriculado no tuviese regularizada su matrícula o no hubiere firmado los términos y condiciones de uso del Sitio Web observará un mensaje de aviso y sólo podrá hacer consulta de trámites.

| Menu Sair Matroulado: Des 488 ALEJANL<br>Mat. Nº: 7997<br>Domicilio: GANDHI 413<br>Mat. Prof.:<br>Correo: ec.4:5:25@ecogas.co | DRU<br>Sr. CORPENS ALEJANDRO: nuestro Sistema registra que Ud. debe<br>regularizar su situación con Ecogas para poder efectuar gestiones<br>desde la Web.<br>El motivo puede ser que su matrícula esté dada de baja, deba abo<br>el período vigente, se encuentre penalizado, entre otros.<br>Na andré de ferstinar exclinanza da Taímitica | nar |
|----------------------------------------------------------------------------------------------------|----------------------------------------------------------------------------------------------------|-----|
| Gestión en Línea Matricu                                                                                                    | llados                                                                                                    |     |
|                                                                                                    | Le sugerimos por su seguridad que utilice el botón <b>Salir</b> para finalizar las consultas.                                                                                                    |     |
| Bienvenido:                                                                                                    |                                                                                                    |     |

## Gestión en Línea Matriculados - Mensaje por irregularidad con la matrícula

## Datos Personales - Cambio de Contraseña

Esta opción le permite al instalador modificar en cualquier momento su contraseña de ingreso de manera directa.

| Cambio de contraseña<br>Actualización de contraseña:<br>Aro. de matricula: 7997<br>Jombre del Matriculado: CUESTAS ALEJANDRO<br>Jocalidad: CAPITAL |                                  |
|----------------------------------------------------------------------------------------------------|----------------------------------|
| Actualización de contraseña:<br>Nro. de matricula: 7997<br>Nombre del Matriculado: CUESTAS ALEJANDRO<br>Localidad: CAPITAL                         |                                  |
| Nro. de matricula: 7997<br>Nombre del Matriculado: CUESTAS ALEJANDRO<br>.ocalidad: CAPITAL                                                         |                                  |
| oralidad: CAPITAL CAPITAL                                                                                                    |                                  |
| ocalidad: CAPITAL                                                                                                    |                                  |
|                                                                                                    |                                  |
| orreo electronico:                                                                                                    |                                  |
| ontraseña: ••••••                                                                                                    |                                  |
| Repetir Contraseña: •••••••• Confirmar                                                                                                    |                                  |
|                                                                                                    |                                  |
|                                                                                                    |                                  |
| Vecueroe que la contrasena debe contener un minimo de 8 caracte                                                                                    | es y un maximo de 12 caracteres. |

La contraseña debe estar comprendida entre un mínimo de 8 y un máximo de 12 caracteres en donde al menos deberá haber un número, una letra y alguno de los siguientes caracteres especiales: \$()\*+/.?^.

Para asegurarse que la contraseña haya sido escrita bien por el usuario, se solicita que repita el ingreso de la misma en otro campo. Si los valores ingresados concuerdan entre sí se actualiza en el Sistema la contraseña del instalador.

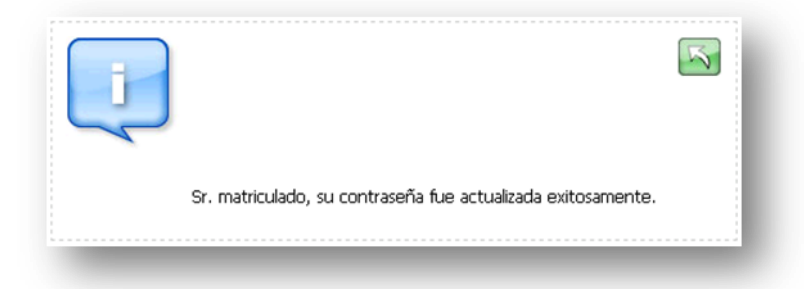

Mensaje informativo sobre el resultado exitoso del cambio de contraseña.

## Datos Personales - Cambio de Correo Electrónico

Esta opción le permite al instalador modificar en cualquier momento su correo electrónico de manera directa.

| Menu Seiir Matriculado:/3r0%%/s ALEJANDRO<br>Mat. Nº: 7997<br>Domicilio: GANDHI 413<br>Mat. Prof.: |           |  |
|----------------------------------------------------------------------------------------------------|-----------|--|
| Correo: Dischero@ecogas.com.ar                                                                     |           |  |
| Actualizar Correo Electrónico                                                                      |           |  |
|                                                                                                    |           |  |
| Actualización de correo electrónico:                                                               |           |  |
|                                                                                                    |           |  |
| Nro. de matricula: 7997                                                                            |           |  |
| Nombre del Matriculado: CORDITA ALEJANDRO                                                          |           |  |
| Localidad: CAPITAL                                                                                 |           |  |
| Correo electrónico: Come data @ecogas.com.ar                                                       |           |  |
| Ingrese su nuevo Correo Electrónico: 🖅 🕬 🖉 ecogas.com.ar                                           |           |  |
| Repetir Correo Electrónico: @ecogas.com.ar                                                         | Confirmar |  |
|                                                                                                    |           |  |
|                                                                                                    |           |  |
| Asegurese que la dirección de correo electrónico sea la cor                                        | recta.    |  |

Para asegurarse que el correo electrónico haya sido escrito bien por el usuario, se solicita que repita el ingreso del mismo en otro campo. Si los valores ingresados concuerdan entre sí se actualiza en el Sistema el correo electrónico del instalador.

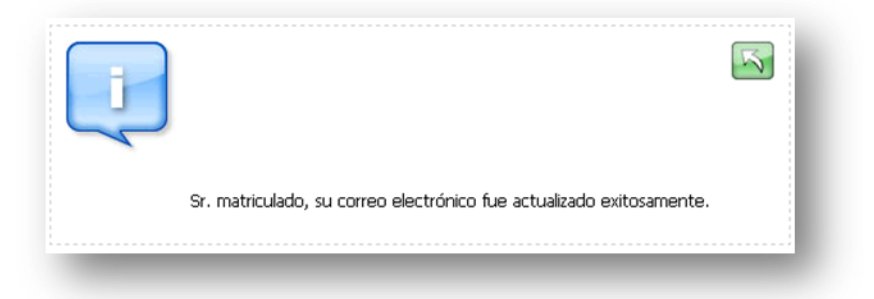

Mensaje informativo sobre el resultado exitoso del cambio de correo electrónico.

## Gestión de Trámites - Solicitud de Punto de Consumo

| Patter Unit       Correo:       activity/s@ecogas.com.ar         Solicitud de punto de consumo         Datos del instalador:         Nro. Matricula:       797         Nombre del Instalador:       CUESTAS ALEJANDRO         Teléfono:       0351:4858855         Correo electrónico:       ecoyectus@ecogas.com.ar         (*) Campos obligatorios |
|----------------------------------------------------------------------------------------------------|
| Datos del instalador:         Nro. Matricula:       7997         Nombre del Instalador:       CUESSAS ALEJANDRO         Teléfono:       0351-4858585         Correo electrónico:       Botros del immunblos                                                                                                    |
| Nro. Matricula:       7997         Nombre del Instalador:       CUESSAS ALEJANDRO         Teléfono:       0351-4858585         Correo electrónico:       Dottos del immunblo:                                                                                                    |
| Teléfono:     0351-48585885       Correo electrónico:     @@www.ag@ecogas.com.ar       (*) Campos obligatorios                                                                                                    |
| Correo electrónico: estatus@ecogas.com.ar (*) Campos obligatorios                                                                                                    |
| Dates del inmushlar                                                                                                    |
| Datos del minueble:                                                                                                    |
| Caller                                                                                                    |
| Puerta: /*/ Torre: Piso: Doto:                                                                                                    |
| Barrio:                                                                                                    |
| Provincia: (*)                                                                                                    |
| Departamento:                                                                                                    |
| Localidad:                                                                                                    |
| Calle Derecha:                                                                                                    |
| Calle Izquierda: (**)                                                                                                    |
| Calle Posterior:                                                                                                    |
| Cliente Nombre: (*) Cliente telefono:                                                                                                    |
| Ref. Catastral:<br>Distrito: Zona: Manzana: Parcela: PH:                                                                                                    |
| Observaciones:                                                                                                    |
|                                                                                                    |
| Datos del Servicio:                                                                                                    |
| Ubicación del servicio: Sirvicio existe: O Si O No                                                                                                    |
| De frente al servicio:                                                                                                    |
| Distancia a la esq. Izq: (*) Distancia a la esq. Der: (*)                                                                                                    |
| Medidor Colindante Izq: Medidor Colindante Der:                                                                                                    |
| Confirmar                                                                                                    |

Incorpora un nuevo campo "**Observaciones**" en el formulario para permitir al instalador ingresar información detallada cuando el punto de consumo se trata de una propiedad horizontal. De esta forma, la solicitud se flexibiliza abarcando a más un punto de consumo sobre la misma propiedad.

Cuando el instalador ingrese y confirme los valores del formulario, el proceso de esta Solicitud de PC ya no enviará un mail al CAT sino que registrará directamente esta solicitud con el siguiente comportamiento:

- Si el sistema verifica que existe un único Punto de Consumo para el domicilio de la solicitud, genera la respuesta de manera automática.

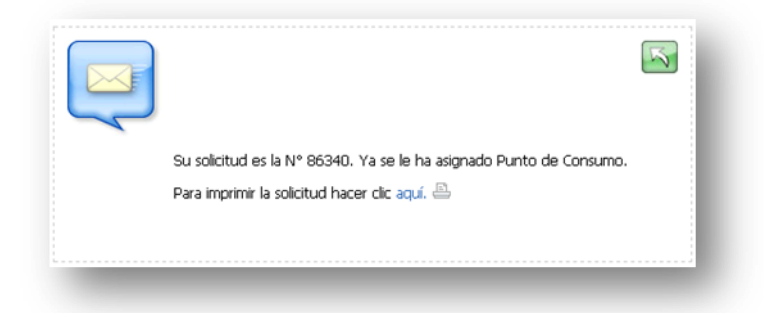

- Si el Punto de Consumo no existe, o se cargaron observaciones en la Solicitud de PC (casos de más de un punto de consumo), o existe más de un PC para el domicilio de la SPC, el Sistema ingresará la Solicitud para su análisis y posterior respuesta.

| Su solicitud es la N° 86338 a partir del día Lunes 01-OCT-12, previa verificación de los datos aportados, recibirá un correo ele<br>solicitud. Aprovechamos para recordarle que podrá consultar el resultado de esta Solicitud desde este Sitio Web. | ectrónico con información sobre su |
|----------------------------------------------------------------------------------------------------|------------------------------------|
| Para imprimir la solicitud hacer clic aquí. 🖴                                                                                                    |                                    |

# **Consultas – Estado de Trámites y Búsqueda de Trámites**

En el apartado de las Solicitudes de Punto de Consumo del instalador se realizaron las siguientes modificaciones:

- Se observa el Número de Solicitud PC (generado por Ecogas) Recuadro Azul en la imagen.
- La columna Estado Trámite muestra la respuesta a la solicitud Recuadro verde en la imagen.
- Se agrega una nueva columna al final (PC) que permite a través de una imagen enlazar la información de los Puntos de Consumos asignados a la Solicitud o las Observaciones para el caso en que no hubo asignación – Recuadro rojo en la imagen.

| Solicitud | Tipo<br>Ingreso | Propietario | Fecha<br>Present | Provincia Dpto.                       | Barrio         | Calle       | Puerta Torre | Piso | Dpto | Estado                       |            | PC |
|-----------|-----------------|-------------|------------------|---------------------------------------|----------------|-------------|--------------|------|------|------------------------------|------------|----|
| 86212     | Web             | IUTY        | 16/08/2012       | RIO CUARTO, RIO<br>CUARTO, RIO CUARTO | BANDA<br>NORTE | MOYANO JOSE | 521          | 1    | 17   | P.c.<br>Creado               | à          | Ī, |
| 86192     | Web             | 12          | 06/08/2012       | CORDOBA, CAPITAL,<br>CORDOBA          | CENTRO         | SANTA ROSA  | 156          | 1    | F    | P.c.<br>Creado -<br>Edificio | à          |    |
| 86190     | Web             | 12          | 06/08/2012       | CORDOBA, CAPITAL,<br>CORDOBA          | CENTRO         | SANTA ROSA  | 156          | 1    | E    | P.c.<br>Creado -<br>Edificio | <u>ò</u> : | Ī, |
| 86189     | Web             | 12          | 06/08/2012       | CORDOBA, CAPITAL,<br>CORDOBA          | CENTRO         | SANTA ROSA  | 156          | 1    | F    | P.c.<br>Creado               | <u>è</u> : | D, |
| 86188     | Web             | 21          | 06/08/2012       | CORDOBA, CAPITAL,<br>CORDOBA          | CENTRO         | SANTA ROSA  | 156          | 1    | D    | P.c.<br>Creado -<br>Edificio | ò          |    |
| 86186     | Web             | 21          | 06/08/2012       | CORDOBA, CAPITAL,<br>CORDOBA          | CENTRO         | SANTA ROSA  | 156          | 1    | с    | Ingresada                    |            |    |

Al hacer click en esta imagen se abrirá una nueva ventana donde se visualizarán los Puntos de Consumo que fueron asignados a la Solicitud o las observaciones que cargó el operador de Ecogas si no se asignaron Puntos de Consumo.

| PC     | PROVINCIA | DEPARTAMENTO | LOCALIDAD | BARRIO | CALLE         | PUERTA | TORRE | PISO | DPTO |
|--------|-----------|--------------|-----------|--------|---------------|--------|-------|------|------|
| 22225  | CORDOBA   | CAPITAL      | CORDOBA   | CENTRO | SANTA<br>ROSA | 156    | s/D   | 1    | E    |
| 22226  | CORDOBA   | CAPITAL      | CORDOBA   | CENTRO | SANTA<br>ROSA | 156    | s/D   | 1    | F    |
| 0bserv | aciones   |              |           |        |               |        |       |      |      |
| c      | aciones   |              |           |        |               |        |       |      |      |

**Caso Solicitud de PC con asignaciones:** en la asignación de Puntos de Consumo también pueden visualizarse las observaciones ingresadas por el operador de Ecogas.

| ECOGAS                      | oumo asignados / Observaciones - Ecogas - Windows Internet Explorer<br>Observaciones de la solicitud: 86140<br>Domicilio: DEL PUCARA BAJADA 1900 CENTRO CORDOBA CAPITAL CORDOBA |  |
|-----------------------------|----------------------------------------------------------------------------------------------------|--|
| Observacio<br>obser de la r | nes<br>ta<br>Cerrar Imprimir                                                                                                    |  |
|                             |                                                                                                    |  |
|                             |                                                                                                    |  |

#### Caso Solicitud de PC con observaciones.

## **Importante:**

Recuerde que para poder operar con su usuario y contraseña deberá firmar en nuestras oficinas los Términos y Condiciones de Uso del Servicio Web. El mismo podrá ser impreso desde el Apartado de <u>Matriculados y Contratistas</u> – "Formularios / Trámites":

- Centro (Córdoba, Catamarca, La Rioja)
- Cuyo (Mendoza, San Juan, San Luis)